#### CBAT Job Aid - 6

#### How to Submit a User Bug found in the CBAT system

1. The User will need to submit a service ticket via the "BAT and CBAT Incident Report" website

https://www.miamidade.gov/global/service.page?Mduid\_service=ser1530 303404128210

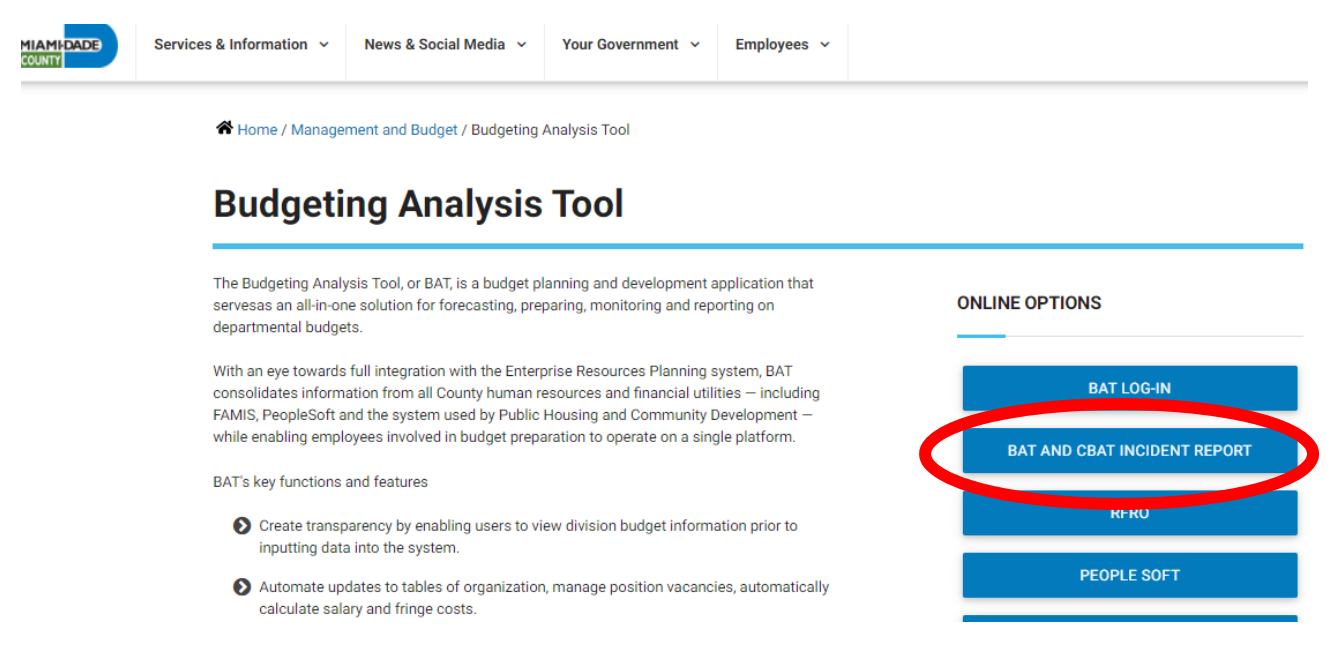

2. Upon selecting the "BAT and CBAT Incident Report" icon, the USER will automatically be taken to the page below with his or her information already prepopulated

| Gibboney, Anita (OMB)                 |  |
|---------------------------------------|--|
| Date & Time                           |  |
| 01/25/21 03:32 PM                     |  |
| Submitting On Behalf of Someone Else? |  |
|                                       |  |
| Employee Number                       |  |
| 156429                                |  |
| User Display Name                     |  |
| Gibboney, Anita (OMB)                 |  |
| Email Address                         |  |
| Anita.Gibboney@miamidade.gov          |  |
| Phone Number                          |  |
| (305) 375-5414                        |  |

\_ . \_

3. Next, the USER will need to select the application type

| Miami-Dade County - Budgeting X                                                         | 📮 Network Service Desk 🛛 🗰 📶                                                                | 10.9.22.112 | - 8 × | - 0 | 9 | × |
|-----------------------------------------------------------------------------------------|---------------------------------------------------------------------------------------------|-------------|-------|-----|---|---|
| $\leftrightarrow$ $\rightarrow$ C $\triangle$ $\stackrel{\text{\tiny B}}{}$ nsd.miamida | ade.gov/sr/batcbatinc                                                                       |             |       | \$  | θ | : |
| 🛎 PeopleSoft                                                                            | Heer Dienlay Name                                                                           |             |       |     |   | ^ |
| A Problem Management                                                                    | Cibboogu Apita (OMR)                                                                        |             |       |     |   |   |
| Procurement                                                                             | Gibboney, Anita (OMB)                                                                       |             |       |     |   |   |
| Reports                                                                                 | Anita Gibbonov@miamidado.gov                                                                |             |       |     |   |   |
| Service Requests                                                                        | Phone Number                                                                                |             |       |     |   |   |
| f⊟ Tasks                                                                                | (305) 375 5414                                                                              |             |       |     |   |   |
| Minimize Menu                                                                           | Department                                                                                  |             |       |     |   | L |
|                                                                                         | OMB                                                                                         |             |       |     |   | L |
|                                                                                         | Application                                                                                 |             |       |     |   |   |
|                                                                                         | CBAT                                                                                        |             | *     |     |   |   |
|                                                                                         | Select                                                                                      |             |       |     |   |   |
|                                                                                         | BAI                                                                                         |             |       |     |   |   |
|                                                                                         |                                                                                             |             |       |     |   |   |
|                                                                                         | HCP<br>ODI<br>OpPlan<br>PeopleSoft Capital Improvements<br>RFRO<br>Scorecard<br>Choose File |             |       |     |   | • |

- 4. Next, the reporting USER will need to select from the "Category "dropdown menu. Select.....
  - **Data** if there is an issue with the information you have entered or is reporting in CBAT
  - Functionality if something is not working the way you anticipated

| → (5 12) 🗎 nsd.mi | amidade.gov/sr/batcbatinc                                                                 |   |
|-------------------|-------------------------------------------------------------------------------------------|---|
|                   | Email Address                                                                             |   |
| Reports           | Anita.Gibboney@miamidade.gov                                                              |   |
| Service Requests  | Phone Number                                                                              |   |
| Tasks             | (305) 375-5414                                                                            |   |
| Minimize Menu     |                                                                                           |   |
|                   | Department                                                                                |   |
|                   | OMB                                                                                       |   |
|                   | Application                                                                               |   |
|                   | CBAT                                                                                      | • |
|                   | Category                                                                                  |   |
|                   | Select                                                                                    | • |
| (                 | Select<br>Enhancement<br>Data                                                             |   |
|                   | Functionality<br>Infrastructure<br>Reporting<br>Security/System Access<br>Technical Issue |   |

| Miami-Dade County - Budgeting X                             | 🖵 Network Service Desk 🕂 📶                                                                | 10.9.22.112 | ×       | - 0 X                                               |
|-------------------------------------------------------------|-------------------------------------------------------------------------------------------|-------------|---------|-----------------------------------------------------|
| $\leftrightarrow$ $\rightarrow$ C $\triangle$ $$ nsd.miamic | dade.gov/sr/batcbatinc                                                                    |             |         | ☆ 🕒 :                                               |
| ₹ Tasks                                                     |                                                                                           |             |         |                                                     |
|                                                             | (305) 375-5414                                                                            |             |         |                                                     |
| Minimize Menu                                               |                                                                                           |             |         |                                                     |
|                                                             | Department                                                                                |             |         |                                                     |
|                                                             | OMB                                                                                       |             |         |                                                     |
|                                                             | Application                                                                               |             |         |                                                     |
|                                                             | CBAT                                                                                      |             | •       |                                                     |
|                                                             | Category                                                                                  |             |         |                                                     |
|                                                             | Security/System Access                                                                    |             |         |                                                     |
|                                                             | Priority Normal Low Normal High Oneccor inc Add Comments 1024 chars max Email Preferences |             | ▼       |                                                     |
|                                                             | Send an Email Notification 🖓 🔽                                                            |             |         |                                                     |
| 📰 🔎 Type here to search                                     | O 🛱 📴                                                                                     | 🧿 🤤 🚍 🥭 🛸 🗴 | 1 🤹 🛃 🥪 | ヘ 딛 ⑴ <sup>3:46 PM</sup><br>1/25/2021 <sup>20</sup> |

5. Next, the USER will need to select from the "Priority" dropdown menu the priority level for the need

### 6. After all the above has been appropriately selected, the USER must then add in the "Add Comments" box the following information...

**Data** – Provide an explanation of the issue you are having. Include snap shot examples in your "CBAT Incident Report" whenever possible. If you feel more comfortable submitting your "BUG" in a word document and attaching that to the "CBAT Incident Report", that is ok too. However, when attaching a word document, please make that notation in the "Add Comments" box

**Functionality** – Provide an explanation of the issue you are having. Include snap shot examples in your "CBAT Incident Report" whenever possible. If you feel more comfortable submitting your "BUG" in a word document and attaching that to the "CBAT Incident Report", that is ok too. However, when attaching a word document, please make that notation in the "Add Comments" box

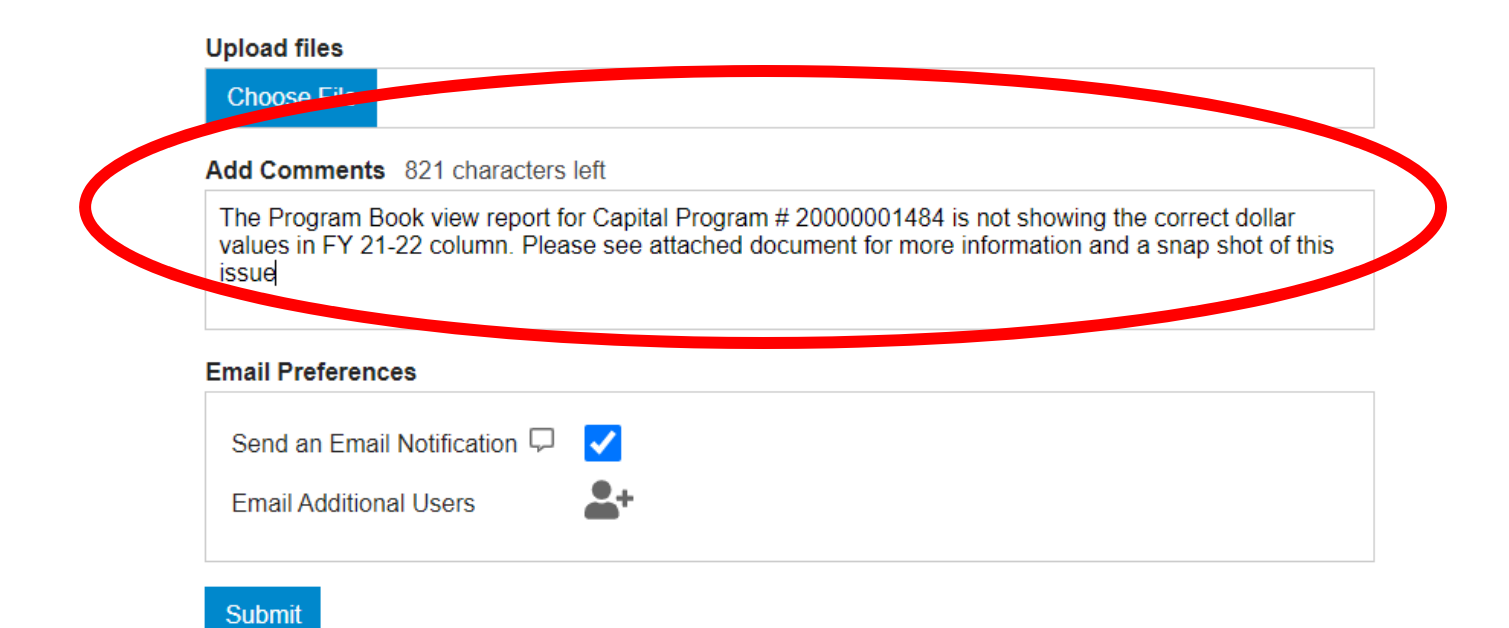

# 7. When attaching a file simply CLICK on "Choose File" to upload your document for viewing

|   | Upload files                                                                                                    |
|---|----------------------------------------------------------------------------------------------------|
| Ч | Choose File A Gibboney_ Prg 2000001484 issue.docx                                                                                                    |
|   | Add Comments 821 characters left                                                                                                    |
|   | The Program Book view report for Capital Program # 20000001484 is not showing the correct dollar values in FY 21-22 column. Please see attached document for more information and a snap shot of this issue |
| I | Email Preferences                                                                                                    |
|   | Send an Email Notification 🖓 🔽                                                                                                    |
|   | Email Additional Users                                                                                                    |

# 8. And lastly, include the email address of your OMB Budget Analyst and anyone in your department you feel should be aware of this "CBAT Incident Report"

| Choose File    | A Gibboney_ Prg 2000001484 issue.docx                                                 |
|----------------|---------------------------------------------------------------------------------------|
| Add Comment    | s 821 characters left                                                                 |
| values in FY 2 | 1-22 column. Please see attached document for more information and a snap shot of thi |
| ISSUE          | ces                                                                                   |

## 9. Once all the information above has been accurately reflected, the submitter must CLICK the "Submit" button to process the request

| Choose File                               | A Gibboney_ Prg 2000001484 issue.docx                                                                                                    |
|-------------------------------------------|----------------------------------------------------------------------------------------------------|
| Add Comments                              | 821 characters left                                                                                                    |
| The Program B<br>values in FY 21<br>issue | ook view report for Capital Program # 20000001484 is not showing the correct dollar -22 column. Please see attached document for more information and a snap shot of this |
| Email Preference                          |                                                                                                    |
| Sond an Emai                              |                                                                                                    |

**10.** As soon as the Incident Report has been submitted, all the individuals identified in section 9 will receive an email notification similar to the email below advising them a request has been submitted

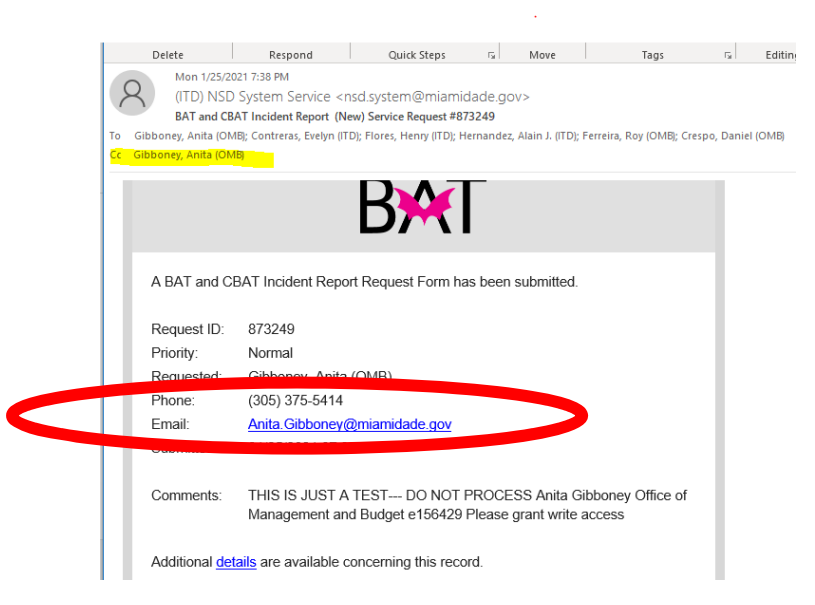

**11.** The following day, the CBAT Administrative Team will receive notification of the request thru a service ticket similar to what is seen below

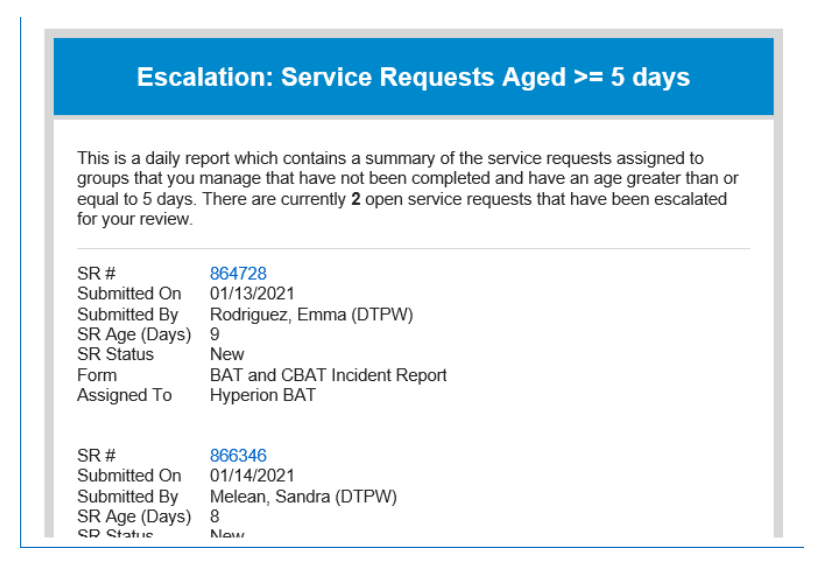

12. Upon receiving the daily "Service Ticket" report, the CBAT Administrative Team will be able to review the report and review the issues by simply clicking on the blue SR# hyperlink

The SR# hyperlink will allow the CBAT Administrative Team to open the service tickets and review the issue at hand

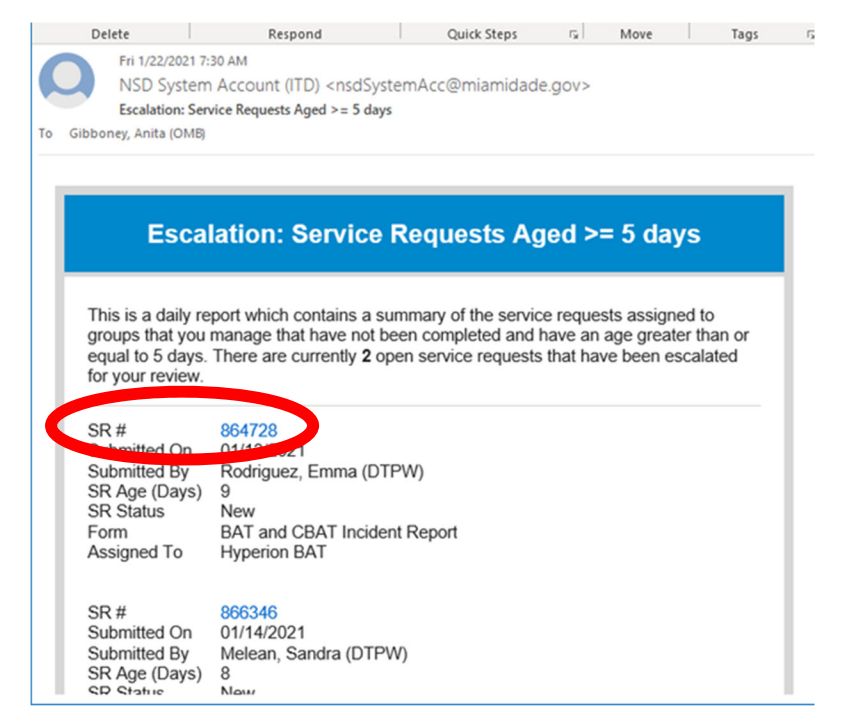

13. Once the CBAT Administrative Team has addressed the issue and or enhancement request, the Team will then need to update the "Process Request" section by selecting an option from the "Status Update" drop down menu

Should the CBAT Administrative Team select "Complete" from the dropdown menu, this will close the service ticket out

If the team wishes to add a comment, they can do so by typing in the "Add Comments" section below

|        | Process Request                                                                                                    |                            |                                               |                   |                                                                                                    |                        |                                       |           |  |
|--------|----------------------------------------------------------------------------------------------------|----------------------------|-----------------------------------------------|-------------------|----------------------------------------------------------------------------------------------------|------------------------|---------------------------------------|-----------|--|
|        | Update Status                                                                                                    |                            | $\sim$                                        |                   |                                                                                                    |                        |                                       |           |  |
|        | Status     Priority                                                                                                    | ) Link () Transfer         | Assign                                        |                   |                                                                                                    |                        |                                       | _         |  |
|        | Approved                                                                                                    |                            |                                               |                   |                                                                                                    |                        |                                       | Update    |  |
|        | Cancelled<br>Completed                                                                                                    |                            |                                               |                   |                                                                                                    |                        |                                       |           |  |
|        | Denied<br>In Progress                                                                                                    |                            |                                               |                   |                                                                                                    |                        |                                       |           |  |
|        | New<br>On Hold                                                                                                    |                            |                                               |                   |                                                                                                    |                        |                                       |           |  |
|        | Scheduled                                                                                                    |                            |                                               |                   |                                                                                                    |                        |                                       |           |  |
|        | Upload files                                                                                                    |                            |                                               |                   |                                                                                                    |                        |                                       |           |  |
|        | Choose File                                                                                                    |                            |                                               |                   |                                                                                                    |                        |                                       |           |  |
|        |                                                                                                    |                            |                                               |                   |                                                                                                    |                        |                                       |           |  |
|        | Add Comments                                                                                                    |                            |                                               |                   |                                                                                                    |                        |                                       |           |  |
|        | SR Status                                                                                                    | New                        |                                               |                   |                                                                                                    |                        |                                       | ++        |  |
| ch     |                                                                                                    |                            | 🔁 👩 🤗                                         | <b>a</b> <i>e</i> | 😂 🛛 🖬 📬                                                                                                    | <u> </u>               | へ口の                                   | 5:51 AM   |  |
|        |                                                                                                    | along a second a second    |                                               |                   | and the second second second second second second second second second second second second second second second |                        | 1992 a. 182                           | 1/20/2021 |  |
|        |                                                                                                    | te al                      | 10                                            | 0 22 112          | - F X                                                                                                    |                        |                                       |           |  |
| niamic | dada apy/cr/96/779                                                                                                    |                            | 10.                                           | 5.66.116          | x ⊕ C Search                                                                                                    |                        |                                       |           |  |
| manne  | addelgov/30/004120                                                                                                    |                            |                                               |                   |                                                                                                    |                        | · · · · · · · · · · · · · · · · · · · |           |  |
|        | CAAR 2020C (CR 362 012) -                                                                                                    |                            | B 362 012) - IB                               | anitalFrontend    | CapitalFrontend                                                                                                  | Network Service Derk   | × *                                   |           |  |
| tes 1  | CAAB 2020C (CB 362 012) -<br>Tools Help                                                                                                    | IB 🥔 CAAB 2020C (C         | IB 362 012) - IB 🚯 C                          | apitalFrontend    | CapitalFrontend                                                                                                  | Retwork Service Desk   | × [*                                  |           |  |
| tes T  | CAAB 2020C (CB 362 012) -<br>Tools Help                                                                                                    | IB <i> (</i> CAAB 2020C (C | B 362 012) - IB 🚺 C                           | apitalFrontend    | CapitalFrontend                                                                                                  | Q Network Service Desk | ×                                     |           |  |
| tes 1  | CAAB 2020C (CB 362 012) -<br>Tools Help<br>Process Request                                                                                                    | IB 🧔 CAAB 2020C (C         | B 362 012) - IB 🔕 C                           | apitalFrontend    | CapitalFrontend                                                                                                  | Network Service Desk   | ׼                                     | •         |  |
| tes 1  | CAAB 2020C (CB 362 012) -<br>Tools Help<br>Process Request<br>Update Status                                                                                                    | IB 🥭 CAAB 2020C (C         | B 362 012) - IB 🔇 C                           | apitalFrontend    | CapitalFrontend                                                                                                  | 🖵 Network Service Desk | ×                                     |           |  |
| tes 1  | CAAB 2020C (CB 362 012) - Tools Help  Process Request Update Status Status Status Priority Lt                                                                                                    | IB 🧭 CAAB 2020C (C         | B 362 012) - IB 🛛 🔇 C                         | apitalFrontend    | CapitalFrontend                                                                                                  | Retwork Service Desk   | × 🖸                                   |           |  |
| tes 1  | CAAB 2020C (CB 362 012) -<br>Tools Help  Process Request Update Status  Status Status Concelled  Capoelled                                                                                                    | IB 🧉 CAAB 2020C (C         | B 362 012) - IB 🛛 🔇 C                         | apitalFrontend    | CapitalFrontend                                                                                                  | 🖵 Network Service Desk | X 🖸                                   |           |  |
| tes 1  | CAAB 2020C (CB 362 012)-<br>Tools Help  Process Request Update Status  Status Priority U  -Status OPriority U  -Status CStatus  Approved Cancelled Completed                                                                                                    | IB 🧭 CAAB 2020C (C         | B 362 012) - IB 🔇 C                           | apitalFrontend    | CapitalFrontend                                                                                                  | Retwork Service Desk   | Vpdate                                |           |  |
| tes 1  | CAAB 2020C (CB 362 012)-<br>Tools Help  Process Request Update Status  Status Priority LU  Status Priority LU  Cancelled Completed Denied In Progress                                                                                                    | IB AAB 2020C (C            | B 362 012) - IB 🔇 C                           | apitalFrontend    | CapitalFrontend                                                                                                  | Retwork Service Desk   | X D                                   |           |  |
| tes 1  | CAAB 2020C (CB 362 012)- Tools Help  Process Request Update Status  Status Priority Lu  Status Priority Lu  Cancelled Cancelled Denied In Progress New New New New New New New New New New                                                                                                    | IB 🧭 CAAB 2020C (C         | 8 362 012) - IB 🚺 🔇 C                         | apitalFrontend    | CepitalFrontend                                                                                                  | Retwork Service Desk   | X D                                   |           |  |
| tes T  | CAAB 2020C (CB 362 012)- Tools Help  Process Request Update Status  Status Priority Li  Status Priority Li  Status Completed Denied In Progress New On Hold Fending Scheduled                                                                                                    | IB 🧭 CAAB 2020C (C         | B 362 012) - IB 🚺 C                           | apitalFrontend    | CepitalFrontend                                                                                                  | Retwork Service Desk   | X D                                   |           |  |
| tes 1  | CAAB 2020C (CB 362 012)- Tools Help  Process Request Update Status  Status Priority U  Goneded Status  Completed Status Completed Denied In Progress New On Hold Pending Scheduled Upload files                                                                                                    | IB CAAB 2020C (C           | B 362 012) - IB 🚺 C                           | apitalFrontend    | CepitalFrontend                                                                                                  | Retwork Service Desk   | Update                                | *         |  |
| tes T  | CAAB 2020C (CB 362 012)- Tools Help  Process Request Update Status  Status Priority L  Gameted Status  Completed Denied In Progress New On Hold Pending Scheduled Upload files Choose File                                                                                                    | IB AAB 2020C (C            | B 362 012) - IB 🚺 C                           | apitalFrontend    | CapitalFrontend                                                                                                  | Retwork Service Desk   | Update                                |           |  |
| tes 1  | CAAB 2020C (CB 362 012)- Tools Help  Process Request Update Status  Status Priority L  Ceded Status Priority L  Ceded Status Priority Ceded Status Priority Ceded Status Priority Ceded Status Ceded Status Ceded St | IB 🧭 CAAB 2020C (C         | B 362 012) - IB <table-cell> 🔇 C</table-cell> | apitalFrontend    | CapitalFrontend                                                                                                  | Retwork Service Desk   | Vpdate                                |           |  |
| tes 1  | CAAB 2020C (CB 362 012)- Tools Help  Process Request Update Status  Status Priority Li  Status Priority Li  Generated In Progress New On Hold Pending Schedued Uplead files Choose File  Add Comments                                                                                                    | IB 🧭 CAAB 2020C (C         | 8 362 012) - IB <table-cell> 🔇 C</table-cell> | apitalFrontend    | CapitalFrontend                                                                                                  | Retwork Service Desk   | Vpdate                                |           |  |
| tes 1  | CAAB 2020C (CB 362 012) - Tools Help  Process Request Update Status  Status Priority L  Ganceled Canceled Camped In Progress New On Hold Pending Scheduld Upload files Choose File  Add Comments Add Comments                                                                                                    | IB 🧭 CAAB 2020C (C         | 8 362 012) - IB <table-cell> 🔇 C</table-cell> | apitalFrontend    | CapitalFrontend                                                                                                  | Retwork Service Desk   | Vpdate                                |           |  |
| tes 1  | CAAB 2020C (CB 362 012)- Tools Help  Process Request Update Status  Status Priority L  Status Priority L  Status Completed D In Progress New On Hold Pending Schedued Upload files Choose File  Add Comments Add Comments                                                                                                    | IB AAB 2020C (C            | 8 362 012) - IB <table-cell> 🔇 C</table-cell> | apitalFrontend    | CapitalFrontend                                                                                                  | Retwork Service Desk   | Vpdate                                |           |  |